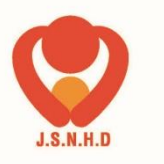

「メディカル プライム」へアクセスしてください。

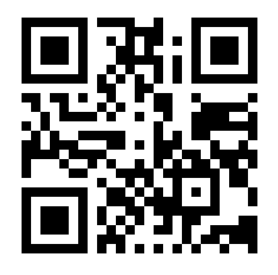

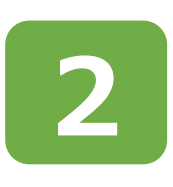

1

## ページ右上の「ログイン」をクリックし、 ログインしてください。

https://medicalprime.jp/

WEB開催プラットフォーム

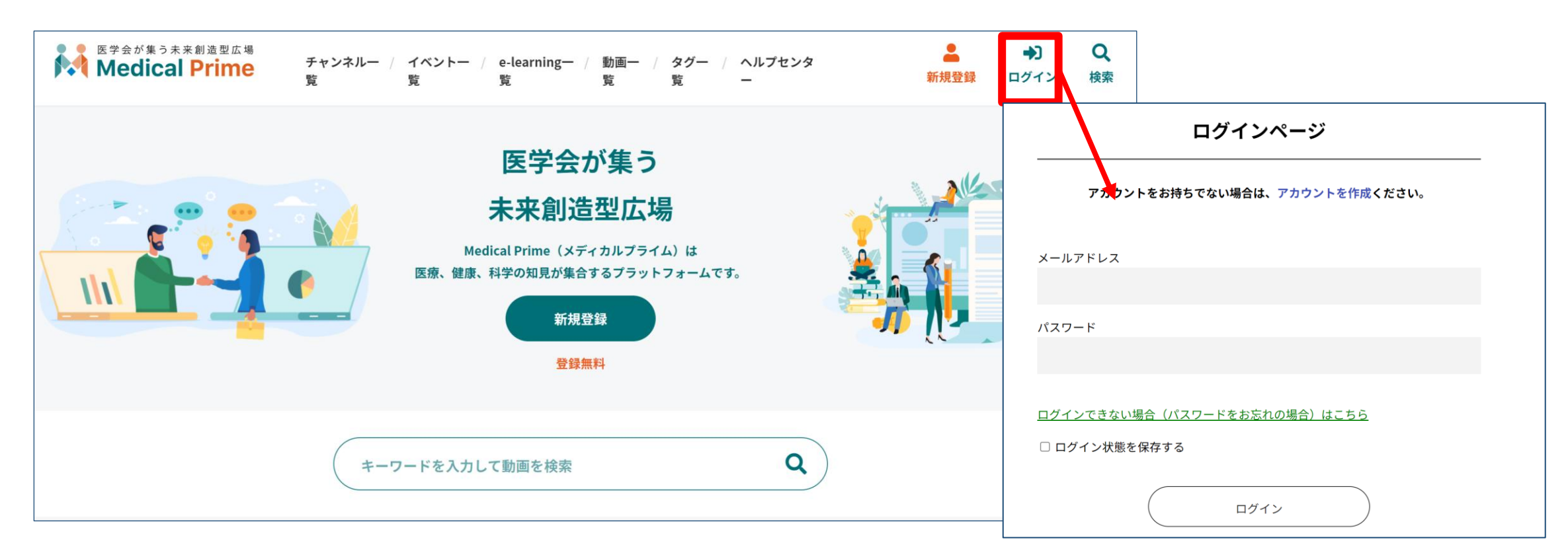

### 新規会員登録がまだの場合は、 「新規登録」からお進みください。

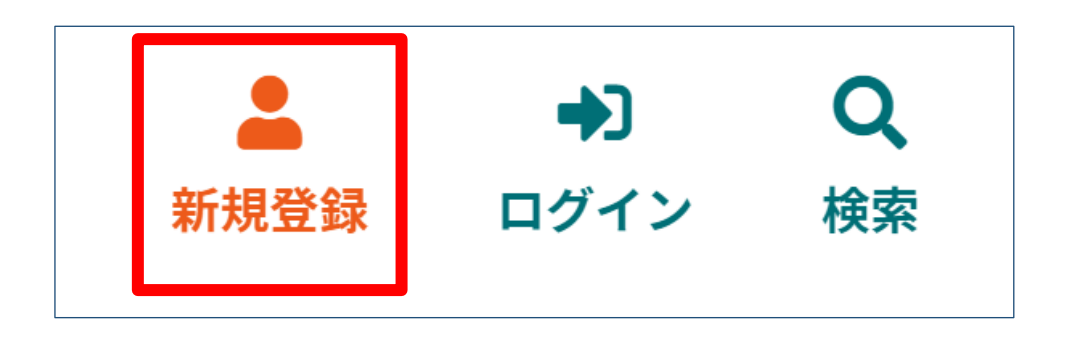

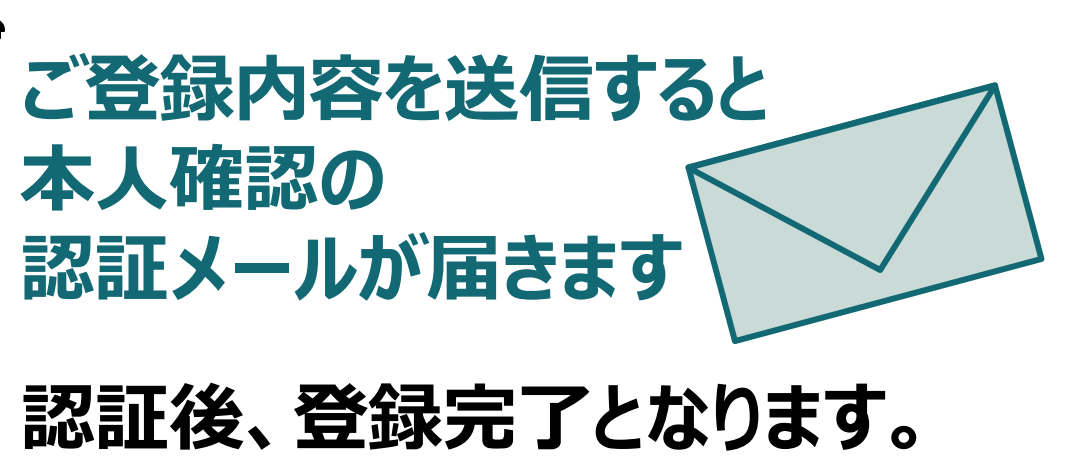

### 3 ログインすると、トップページが表示されます。 画面上部の「E-learning一覧」から 「フォローアップ認定医E-learning」を クリックしてください。

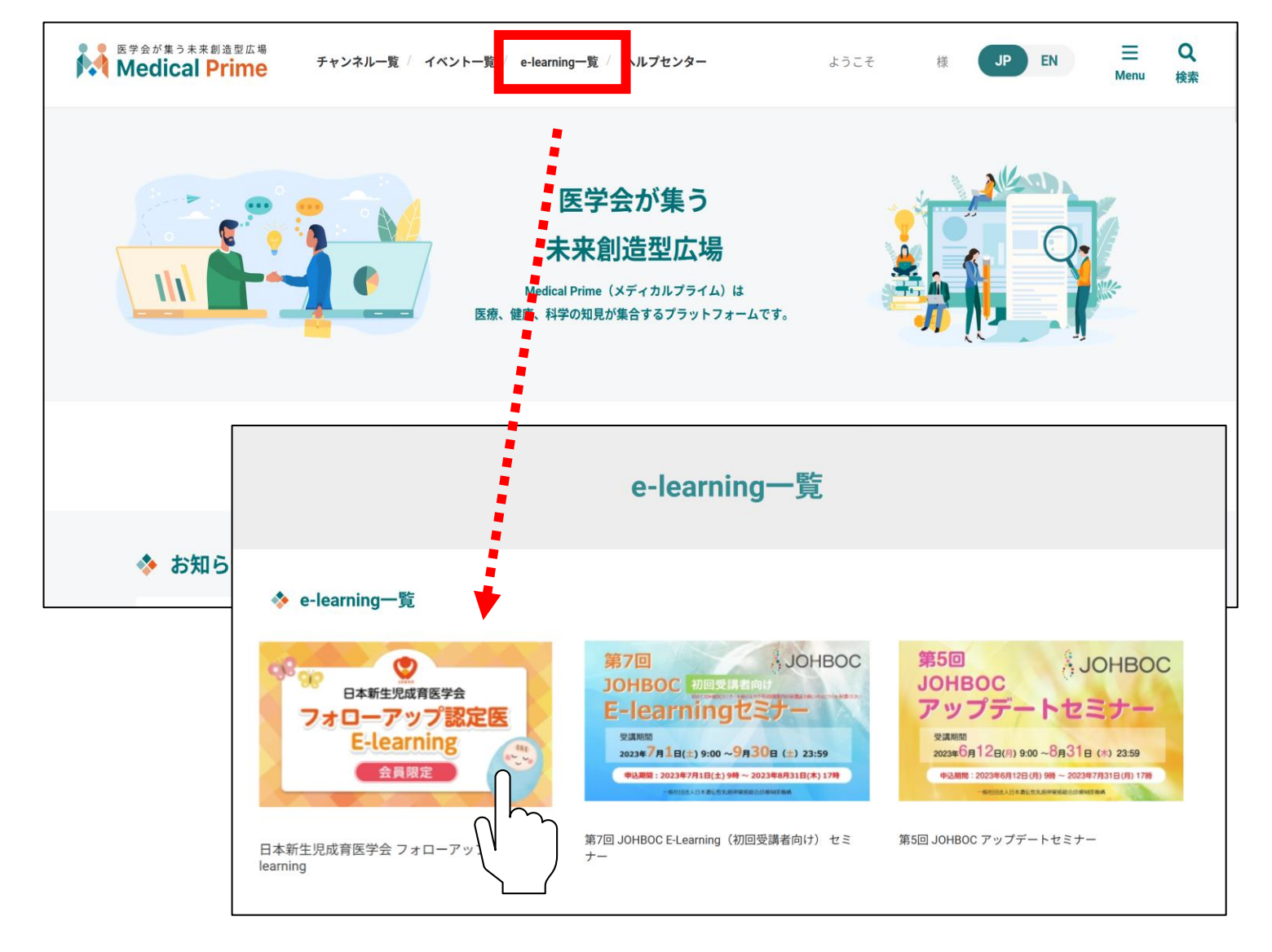

※ 実際のサムネイルの並びは異なる場合がございます。

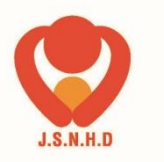

### 日本新生児成育医学会 フォローアップ 認定医 E-learning 登録方法について

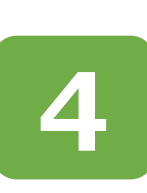

### 右上の「事前参加登録」をクリックして 会員ホームページ上に掲載されている パスワードを入力してください。

| 医学会が集う未来創造型広場<br>Medical Prime             | チャンネル一覧 / イベント一覧 / e-learning一覧 / ヘルプセンター                                                                                                    | ようこそ 様 JP EN 三 Q<br>Menu 検索                                                           |
|--------------------------------------------|----------------------------------------------------------------------------------------------------|---------------------------------------------------------------------------------------|
| Q\8<br>S\8<br>S\8<br>K<br>要                | 日本新生児成育医学会 フォローアップ<br>日本新生児成育医学会 フォローアップ<br>事前参加登                                                                                              | EPR成育医学会 フォローアップ認定医 E-learning           #生児成育医学会   earningの参加には <u>事前参加登録</u> が必要です。 |
| 受講期間<br>2023年11月2日(木)〜通<br>※2024年5月〜7月 メンラ | 支票期間         2023年11月2日(木) ~通         ※2023年11月2日(木) ~通         日本新生児成育医学会 会員ホームページ上に掲載しておりますキーワードを入力してください。         * 参加登録用パスワード         送信する |                                                                                       |

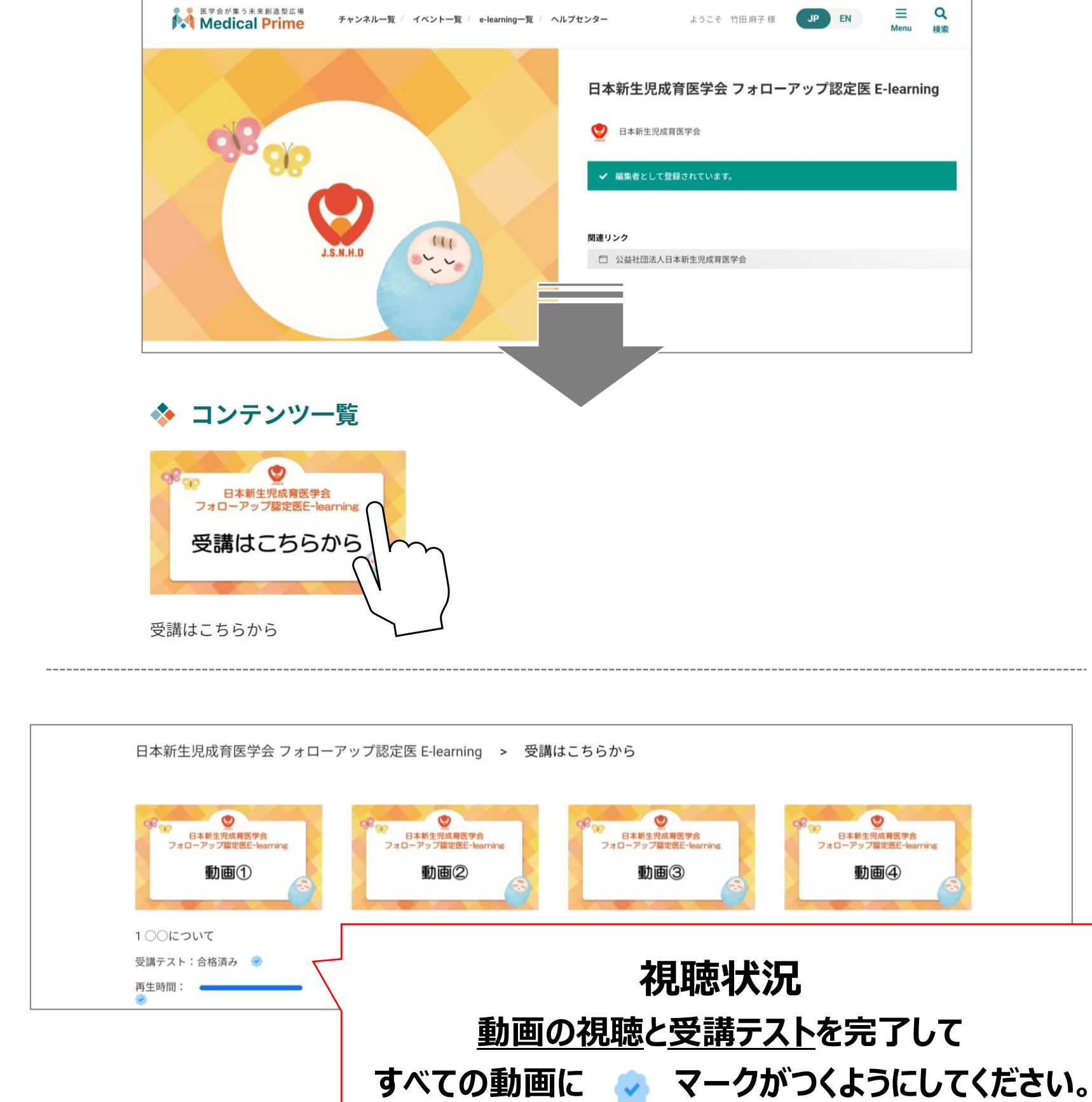

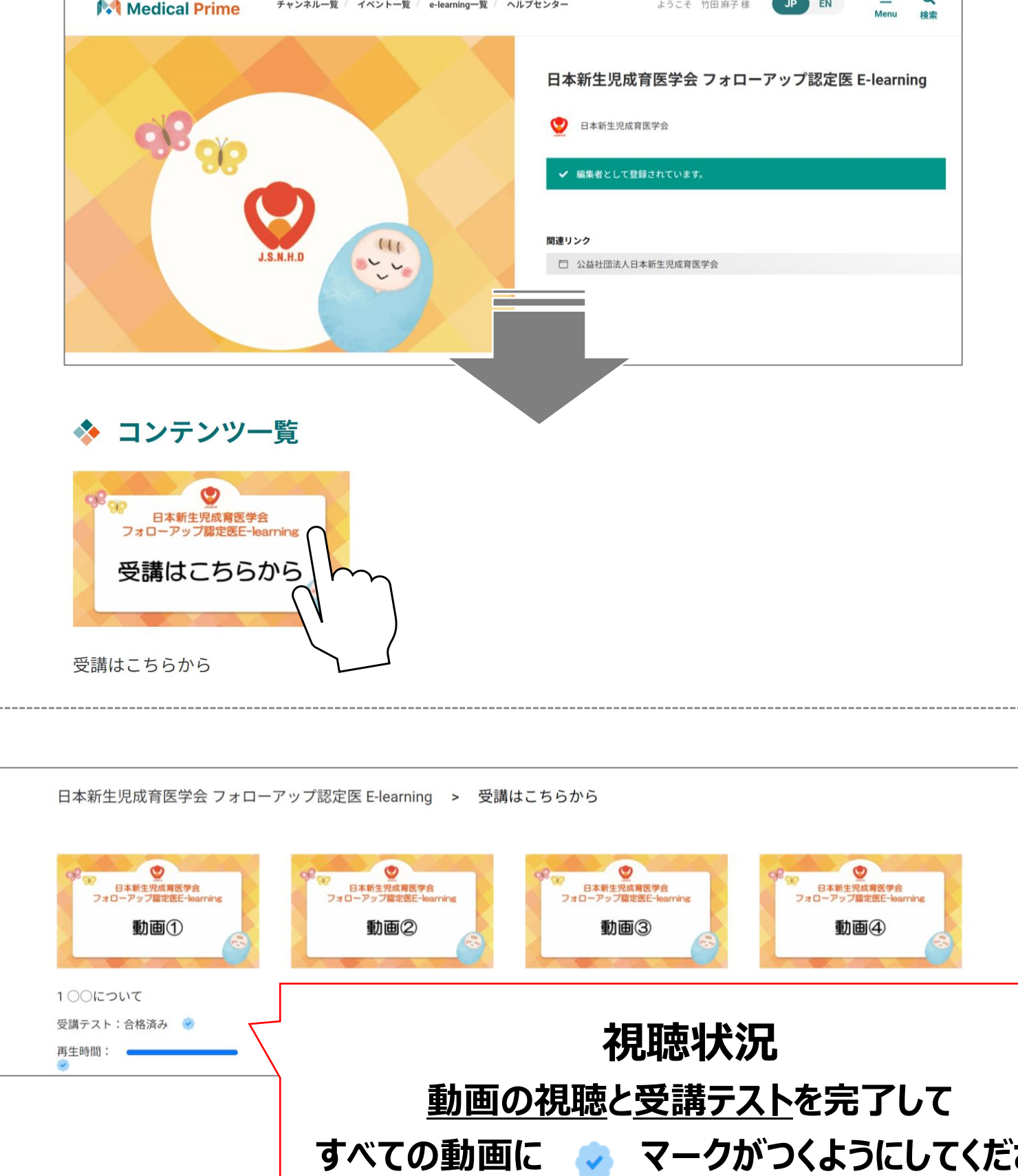

## 画面をスクロールして、「コンテンツ一覧」から 視聴を開始してください。

5

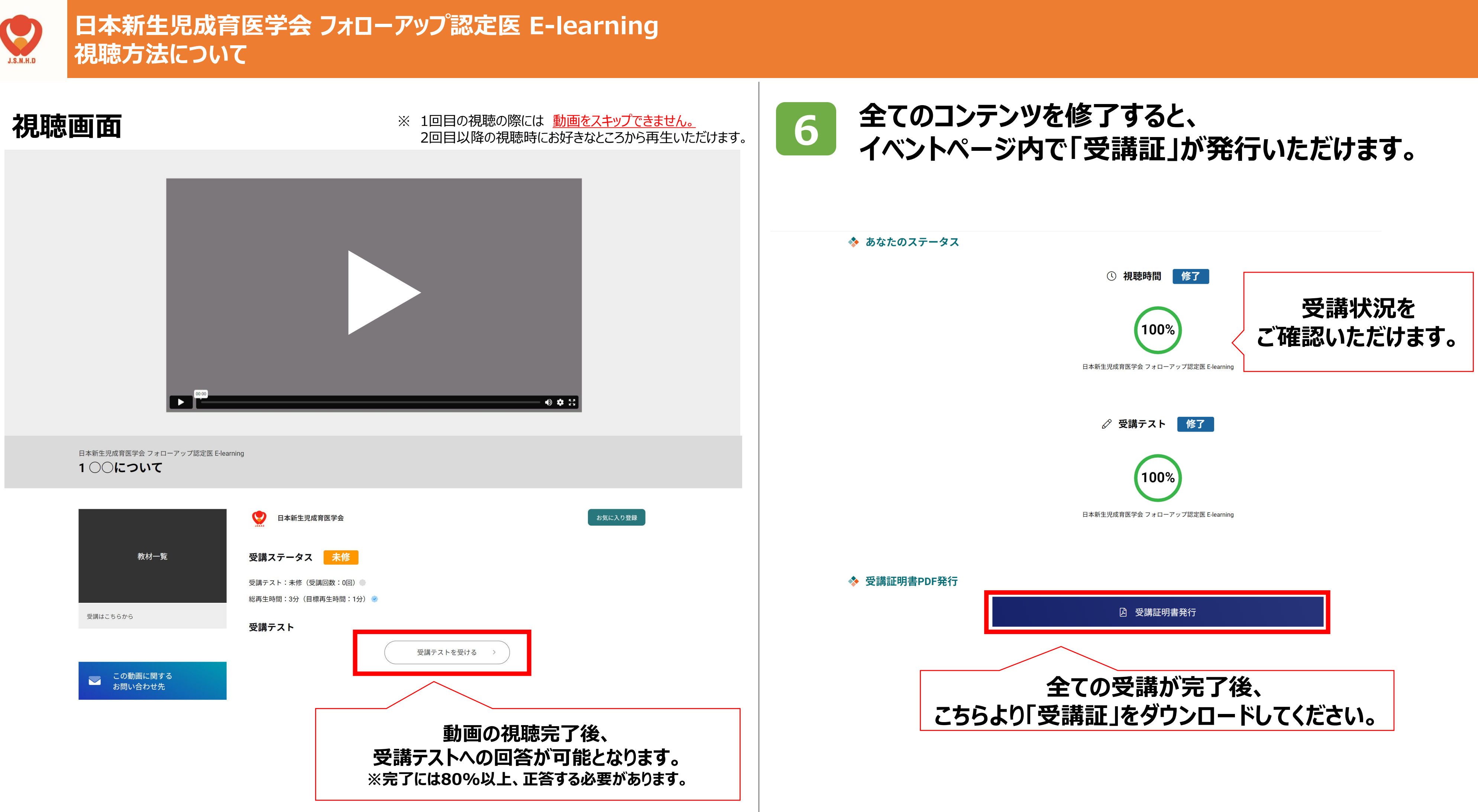

## その他のお問合せに関して

# メディカルプライムヘルプセンター https://help.medicalprime.jp/

# 問合せ窓口 Support@medeicalprime.jp

# 営業時間:10:00~17:00(土・日・祝祭日を除く)

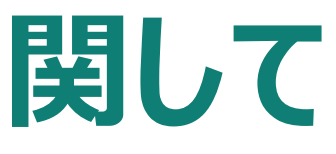

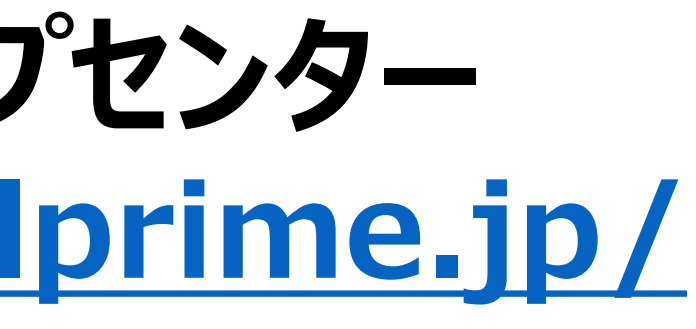